## «САЙТ КОНФЕРЕНЦИИ» КАК ИНФОРМАЦИОННАЯ ПЛОЩАДКА ДЛЯ ПЕДАГОГИЧЕСКОГО СООБЩЕСТВА

## Янгичер О.С., Усманов Р.И. Оренбургский государственный университет, г. Оренбург

С развитием интернет-технологий общение педагогического сообщества перешло на новый интеллектуальный уровень. Географические границы и языковые барьеры с появление новых программных средств окончательно стираются. Одной из форм обмена опытом, своими наблюдениями и инновациями, достижениями и результатами труда являются конференции. Возможность ознакомиться с актуальными проблемами науки за пределами своего вуза, города, страны как раз и предоставляют системы, с открытым доступом, размещенные в сети Интернет.

Информационная система «Сайт конференции» используется сотрудниками ОГУ для проведения Всероссийской научно-методической конференции «Университетский комплекс как региональный центр образования, науки и культуры» (далее – конференция) 1 раз в год.

Задачи «Сайта конференции»:

– информационное сопровождение конференции (размещение полной информации о направлениях работы, требованиях к оформлению материалов, сроках проведения, условиях участия в конференции);

- онлайн-регистрация участников конференции;

– доступность материалов конференции с любого компьютера, подключенного к локальной сети ОГУ либо Интернет;

– оптимизация и автоматизация процедуры сбора и анализа материалов конференции;

– автоматическое формирование программы секционных заседаний конференции;

– создание архива материалов предыдущих конференций.

При объявлении новой конференции любому пользователю, имеющему доступ к сети Интернет, предоставляется возможность разместить свою заявку на участие с помощью онлайн-регистрации информационной системы «Сайт конференции». В меню главной страницы сайта (рисунок 1) размещается информационное письмо конференции, указывается состав оргкомитета, блок для самостоятельной регистрации личного кабинета, ссылка на архив электронных изданий прошедших конференций, а также располагается форма для авторизации зарегистрировавшихся участников. На рисунке 2 представлен интерфейс страницы онлайн-регистрации личного кабинета участника.

| Всероссийская научн<br>«Университетский кол<br>образования, науки и<br>(Ежегодная научно-методичес | о-методическая конференция<br>мплекс как региональный центр<br>культуры»<br>кая конференция ОГУ) |
|----------------------------------------------------------------------------------------------------|--------------------------------------------------------------------------------------------------|
| Информационное письмо                                                                              | Всероссийская научно-методическая конференция                                                    |
| Направления работы                                                                                 |                                                                                                  |
| Необходимые документы                                                                              | МИНОБРНАУКИ РОССИИ                                                                               |
| Оплата участия                                                                                     | Федеральное государственное                                                                      |
| Требования к                                                                                       | высшего образования                                                                              |
| версия для печати                                                                                  | «ореноургскии государственный университет»<br>(ОГУ)                                              |
|                                                                                                    |                                                                                                  |
| Оргкомитет                                                                                         | Всероссийская научно-методическая конференция                                                    |
| Состав оргкомитета                                                                                 |                                                                                                  |
| Место проведения                                                                                   | УНИВЕРСИТЕТСКИЙ КОМПЛЕКС                                                                         |
| Регистрация                                                                                        | КАК РЕГИОНАЛЬНЫЙ ЦЕНТР ОБРАЗОВАНИЯ,                                                              |
| Инструкция по<br>регистрации                                                                       | НАУКИ И КУЛЬТУРЫ                                                                                 |
| Регистрация личного<br>кабинета                                                                    | Оренбург, 1 — 3 февраля 2017 г.                                                                  |
| Участники конференции                                                                              |                                                                                                  |
| Архив                                                                                              |                                                                                                  |
| Электронные издания                                                                                | прием докладов с 7 нохоря 2010 г. до 20 декаоря 2010 г. через оклаин-регистрацию                 |
| Авторизация                                                                                        |                                                                                                  |
| E-mail                                                                                             |                                                                                                  |
|                                                                                                    |                                                                                                  |
| Войти                                                                                              |                                                                                                  |
| Забыли пароль?                                                                                     |                                                                                                  |
|                                                                                                    |                                                                                                  |

Рисунок 1 – Главная страница информационной системы «Сайт конференции»

| При регистрации на сайте<br>Знимательно проверяйте анкетные дан                                                | Э будьте внимательны!<br>ные. Поля, отмеченные *, будут использоваться при формировании |
|----------------------------------------------------------------------------------------------------|-----------------------------------------------------------------------------------------|
| трограммы конференции и соорника м<br>Регистрировать «Личный кабинет» для<br>жазать в своем «Личном кабинете». | териалов конференции.<br>соавторов ненужно, т.к. персональные сведения о них вы сможете |
| Шаг 1 Шаг 2<br>Сведения об участнике                                                                           | месте работы                                                                            |
| Сведения об участнике                                                                                          |                                                                                         |
| Рамилия <b>*</b>                                                                                               |                                                                                         |
|                                                                                                    |                                                                                         |
| 4M8 *                                                                                                    |                                                                                         |
| Этчество *                                                                                                    |                                                                                         |
|                                                                                                    |                                                                                         |
| =-mail                                                                                                    |                                                                                         |
| Тароль (не менее 6 символов)                                                                                   |                                                                                         |
|                                                                                                    |                                                                                         |
| Товторите пароль                                                                                               |                                                                                         |
|                                                                                                    |                                                                                         |

Рисунок 2 – Окно онлайн-регистрации личного кабинета участника конференции

После регистрации личного кабинета участникам предоставляется возможность зарегистрировать соавторов доклада, а также прикрепить файлы доклада и скан квитанции об оплате организационного взноса. На рисунке 3 представлена страница личного кабинета участника конференции.

Возможности, предоставленные участнику конференции в личном кабинете:

 просматривать статусы своих докладов (заявка на рассмотрении, заявка принята на рассмотрение, заявка подтверждена председателем секции, заявка отклонена, заявка подтверждена и оплачена, заявка удалена);

- редактировать персональные данные;

регистрировать соавторов;

– прикреплять файлы докладов;

– автоматическое формирование лицензионного договора о передаче неисключительных прав на использование произведения, а также акта о приеме-передаче Произведения;

– заменять файл доклада (пока он не подтвержден председателем секции);

- осуществлять смену пароля.

| Сообщения / ст                                            | атусы                                              |                                  |                                        |                               |                                   |                                 | $\times$ |
|-----------------------------------------------------------|----------------------------------------------------|----------------------------------|----------------------------------------|-------------------------------|-----------------------------------|---------------------------------|----------|
| <b>Янгичер Ол</b><br>Оренбург, Орен<br><b>Оренбургски</b> | ныга Сергеевн<br>бургская области<br>й государстве | на<br>ь<br>нный университе       | т                                      |                               |                                   |                                 |          |
|                                                           | Ê                                                  | <b>A</b>                         |                                        | *                             |                                   |                                 |          |
| <u>Сообщения /</u><br><u>статусы</u>                      | Сведения о<br>пользователе                         | <u>Информация о</u><br>соавторах | Информация о<br>докладах               | Зарегистрировать<br>соавторов | <u>Зарегистрировать</u><br>доклад | <u>Формирование</u><br>договора |          |
| <u>Информация</u><br><u>об оплате</u>                     | <u>Другие</u><br>доклады                           | <u>Замена</u><br>файла доклада   | <u>Редактировать</u><br><u>соавтор</u> | <u>Сменить</u><br>пароль      |                                   |                                 |          |
| —————————————————————————————————————                     |                                                    |                                  |                                        |                               |                                   |                                 |          |
| Сообщения от модератора/председателя секции               |                                                    |                                  |                                        |                               |                                   |                                 |          |
| Новых сообщен                                             | ий нет                                             |                                  |                                        |                               |                                   |                                 |          |

Рисунок 3 – личный кабинет участника конференции

Модератор конференции просматривает поступающие заявки и если вся информация корректна и соответствует указанным в информационном письме требованиям к оформлению, принимает доклад пользователя на рассмотрение (рисунок 4). Информационная система «Сайт конференции» не позволяет владельцу личного кабинета сгенерировать лицензионный договор о передаче неисключительных прав на использование произведения, а также акт о приеме-

передаче Произведения пока модератор не установит для заявки статус «заявка на рассмотрении».

| Личный кабинет                                       |                                                                                                    |                                                    |                                                                         |                                            | $\times$     |
|------------------------------------------------------|----------------------------------------------------------------------------------------------------|----------------------------------------------------|-------------------------------------------------------------------------|--------------------------------------------|--------------|
| Модератор<br>Гебер<br>Новые<br>Доклады<br>Статистика | Секционных заседаний файлов,                                                                        | Подтвержде<br>председат<br>ена Редак<br>доклада до | нные Подтверж<br>елем и оплач<br>Соронацие Стата<br>ржлада Стак         | астика<br>удая)                            | оклады.      |
| Новые докла<br>Секция: все сек<br>Авторы             | иды<br>ции<br>Название                                                                              | Файл доклада                                       | Секция                                                                  | •                                          | 2ты Действия |
| Усманов Ринат<br>Идельевич                           | Влияние ассоциативных множеств<br>на формирование целевых<br>значений статистических<br>результатов | посмотреть                                         | Научные и<br>методические<br>аспекты<br>азрокосмического<br>образования | просмотреть анкету<br>редактировать анкету |              |

Рисунок 4 – личный кабинет модератора

Принятая на рассмотрение заявка отправляется в кабинет председателя (рисунок 5) указанной секции, который может принять/ отклонить/ отправить заявку на доработку.

| Личный кабине                                                                        |                                |                                  | and for the second                      |                    |                 | $\bowtie$ |
|--------------------------------------------------------------------------------------|--------------------------------|----------------------------------|-----------------------------------------|--------------------|-----------------|-----------|
| Педагогическое образование в университетских комплексах: история и современность     |                                |                                  |                                         |                    |                 |           |
|                                                                                      |                                | Ø                                | <u>Форма отчета</u><br>по работе секции |                    |                 |           |
| <u>Новые</u><br>доклады                                                              | <u>Доклады</u><br>на доработке | <u>Подтвержденные</u><br>доклады |                                         |                    |                 |           |
| Новые доклады                                                                        |                                |                                  |                                         |                    |                 |           |
|                                                                                      |                                | Название                         |                                         | Авторы             | Файл<br>доклада | Действия  |
| Литература бидермейера в современном курсе изучения истории зарубежной<br>литературы |                                |                                  | Иванова Е.Р.                            | <u>просмотреть</u> | ◎ 9 ፡           |           |

Рисунок 5 – личный кабинет председателя

После подтверждения модератором оплаты оргвзноса сведения об участнике конференции появляются в открытом доступе на странице «Участники конференции» (рисунок 6).

| Участники конференции            | and the second second second                                            |                        | $\sim$           |
|----------------------------------|-------------------------------------------------------------------------|------------------------|------------------|
| Направления работы:              |                                                                         |                        |                  |
| Все секции                       |                                                                         |                        | •                |
| Авторы:                          |                                                                         |                        |                  |
| АБВГДЕЖЗ                         | и к л м н о п е с ц у ф х ц ч щ щ ы э ю я                               | Bce                    |                  |
| Автор                            | Название доклада                                                        | Статус участника       |                  |
|                                  |                                                                         |                        |                  |
| Абдрахманова Альфия<br>Маратовна | МЕТОДЫ ПЕРЕРАБОТКИ И ПУТИ ДАЛЬНЕЙШЕГО ИСПОЛЬЗОВАНИЯ<br>ОТРАБОТАННЫХ ШИН | Участник конференции   | <u>Подробнее</u> |
| Абдулина Марина                  | РЕАЛИЗАЦИЯ КОМПЕТЕНТНОСТНОГО ПОДХОДА В ОБРАЗОВАТЕЛЬНОМ                  | Заявка на рассмотрении |                  |
| Николаевна                       | ПРОСТРАНСТВЕ ОРЕНБУРГСКОГО ГОСУДАРСТВЕННОГО КОЛЛЕДЖА                    |                        |                  |
| Абдулкаев Эльдар                 | СОВРЕМЕННЫЕ ПОКРЫТИЯ АВИАЦИОННЫХ МАТЕРИАЛОВ. МАТЕРИАЛЫ                  | Заявка на рассмотрении |                  |
| Рауфович                         | С ЭФФЕКТОМ ПАМЯТИ ФОРМЫ                                                 |                        |                  |

## Рисунок 6 – Участники конференции

Участие в конференциях дает шанс начинающим специалистам поделиться своими идеями и познакомиться с разработками опытных практиков и именитых ученых. Работодателям тоже полезно знакомство с исследованиями участников, ведь визуализированное представление работы может помочь сформировать начальное представление о человеке и уровне его профессионализма.

Информационная система «Сайт конференции» зарегистрирована в УФЭР (регистрационный номер №780 от 19.12.12). На данный момент с её помощью была осуществлена технологическая поддержка пяти конференций.